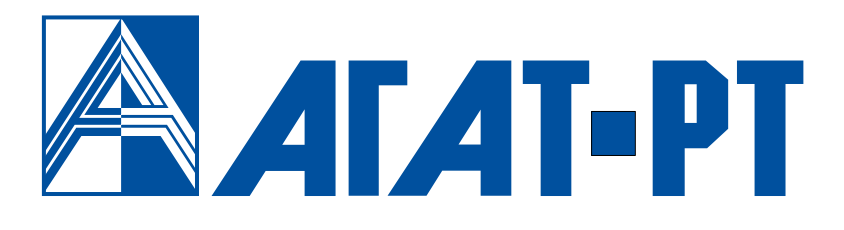

# РУКОВОДСТВО по обновлению программного обеспечения

# IP-ATC серии AГAT UX

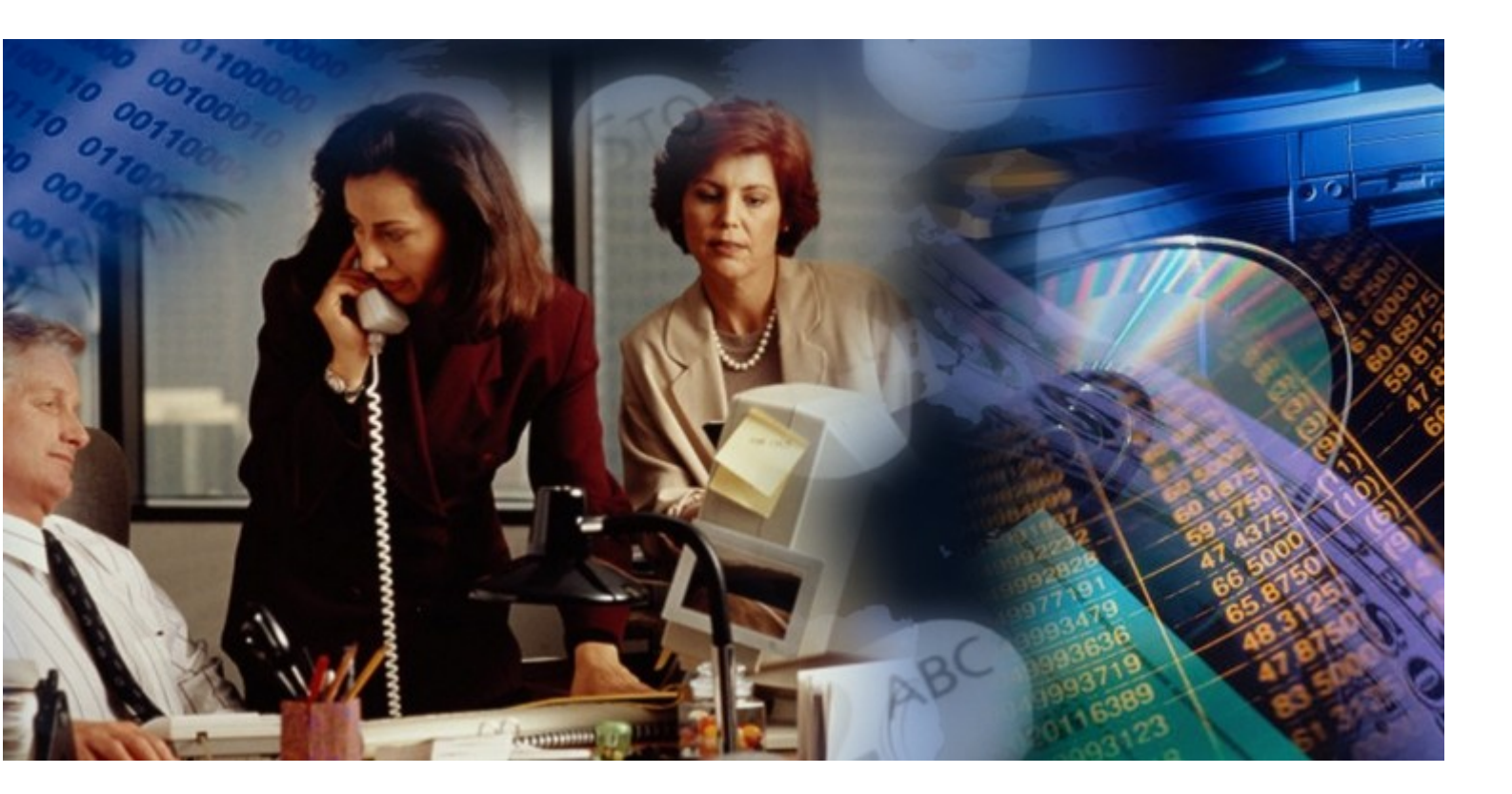

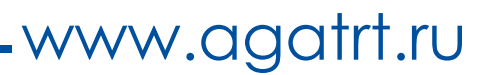

## Уважаемый покупатель!

Вы приобрели IP-ATC серии **АГАТ UX**, с которой можете использовать не только все основные функции обычной мини-ATC, но также получить доступ к возможностям, предоставляемым технологией IP-телефонии. Это позволит Вам использовать Интернет или любую локальную сеть для ведения телефонных разговоров и передачи факсов в режиме реального времени. Особенно актуально, с экономической точки зрения, использование технологии IPтелефонии для осуществления международных и междугородных телефонных разговоров или для создания распределенных корпоративных телефонных сетей.

Ваши отзывы и предложения по данному продукту просим направлять по следующему адресу:

Россия, 129343, г. Москва, пр-д Серебрякова, дом 14 Телефон/факс: (495) 799-9069 (многоканальный) E-mail: <u>info@agatrt.ru</u> Web-caйт: www.agatux.ru, www.agatrt.ru

Все права защищены, включая право на полное или частичное воспроизведение, хранение в поисковых системах или передачу, в какой бы то ни было форме, любыми способами - электронными, механическими, с помощью фотокопирования, записи или иными.

Версия документа: 170524

Москва, 2017 г.

# Содержание

| Введение                                                                       | 4  |
|--------------------------------------------------------------------------------|----|
| Назначение документа                                                           | 4  |
| Используемые сокращения                                                        | 4  |
| Используемые обозначения                                                       | 4  |
| Ссылки на другие документы                                                     | 4  |
| Список документов                                                              | 5  |
| Назначение документов                                                          | 6  |
| О службе технической поддержки                                                 | 7  |
| Обновление ПО IP-АТС                                                           | 8  |
| Почему нужно производить обновление ПО                                         | 8  |
| Что нужно для обновления ПО IP-АТС                                             | 8  |
| Резервное копирование и восстановление файла лицензии IP-ATC                   | 9  |
| Как обновить внутреннее ПО ІР-АТС                                              | 11 |
| Как перезапустить IP-АТС                                                       | 13 |
| С помощью программы Agat UX locator                                            | 15 |
| Как установить IP-адрес в значение «по умолчанию»                              | 15 |
| В нештатной ситуации                                                           | 16 |
| Режим обновления                                                               | 16 |
| Перезапуск IP-АТС по FTP-соединению                                            | 17 |
| Форматирование IP-АТС                                                          |    |
| Программа Agat UX locator                                                      | 19 |
| Запуск Agat UX locator и добавление нового устройства                          | 19 |
| Режим работы станции с IP-адресом по умолчанию                                 | 22 |
| Выключить устройство                                                           | 23 |
| Перевести устройство в режим обновления ПО                                     | 24 |
| Перевести устройство в режим восстановления ПОПОВ по в режим восстановления ПО | 25 |
| Обновление ПО для режима обновления                                            | 26 |
| Что такое ПО для режима обновления IP-АТС                                      | 26 |
| Как обновить ПО для режима обновления                                          | 26 |
| Обновление файла лицензии IP-ATC                                               | 28 |
| Что такое файл лицензии IP-ATC                                                 | 28 |
| Как обновить файл лицензии IP-ATC                                              | 28 |
| Для заметок                                                                    |    |

## Введение

## Назначение документа

Данный документ содержит информацию об обновлении внутреннего программного обеспечения IP-ATC серии **АГАТ UX**. Документ предназначен для системных администраторов, интеграторов, пользователей IP-ATC. В документе есть вся необходимая информация, изложенная для конечных пользователей, не обладающих специальными техническими знаниями.

Описываемый модельный ряд IP-ATC серии **АГАТ UX** состоит из следующих моделей:

☑ IP-ATC АГАТ UX-2211/5111/5110 (малоканальная АТС);

☑ IP-ATC **АГАТ UX-3212/3410/3410S/3420/3710/3720/3730** (среднеканальная АТС).

#### Используемые сокращения

| ПК           | персональный компьютер                                             |
|--------------|--------------------------------------------------------------------|
| ATC          | автоматическая телефонная станция                                  |
| ПО           | программное обеспечение                                            |
| IP           | англ. Internet protocol, протокол связи в Интернет                 |
| ІР-адрес     | адрес узла в сети Интернет                                         |
| IР-телефония | Интернет-телефония                                                 |
| CD           | анел. compact disk, компакт-диск                                   |
| СТІ          | англ. computer-telephony integration, компьютерно-телефонная инте- |
|              | грация                                                             |

## Используемые обозначения

#### Внимание!

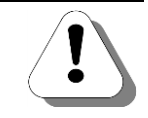

Так помечается информация, на которую следует обратить особое внимание. Это может быть описание какого-либо требования для выполнения описываемой задачи, важная информация по использованию и т.д.

#### Полезно!

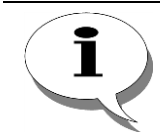

Так помечается дополнительная информация, которая может быть полезна пользователю. Это может быть ссылка на какой-либо документ или раздел документа, рекомендация по использованию и т.д.

## Ссылки на другие документы

Полезно!

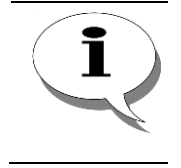

Последние версии документов, входящих в комплект поставки IP-ATC, Вы всегда можете загрузить с Web-сайтов <u>www.agatux.ru, www.agatrt.ru</u> либо запросить по электронной почте в службе технической поддержки

support@agatrt.ru

## Список документов

При работе с IP-ATC Вам могут быть полезны следующие документы:

- ☑ Паспорт IP-ATC серии АГАТ UX;
- ☑ Руководство по установке IP-ATC серии AГAT UX;
- ☑ Руководство по эксплуатации IP-ATC серии АГАТ UX.
- ☑ Руководство для абонентов IP-ATC серии AГAT UX;
- 🗹 Руководство для абонентов. Аналоговый телефон;
- ☑ Руководство для абонентов IP-ATC серии AГAT UX. Системный телефон Panasonic;
- ☑ Руководство по обновлению ПО IP-ATC серии AГAT UX;
- ☑ Руководство пользователя Модуля чтения SMDR IP-ATC серии АГАТ UX;
- Уководство пользователя. ТАРІ;
- 🗹 Руководство пользователя Agat Fax Messenger;
- ☑ Руководство пользователя Agat Fax Sender;
- ☑ Руководство пользователя Agat Service Manager;
- ☑ Руководство пользователя Agat SoftPhone;
- Ø Руководство пользователя. VXML.

## Назначение документов

| Наименование                                                   | Описание                                                                                                    |
|----------------------------------------------------------------|----------------------------------------------------------------------------------------------------|
| Паспорт IP-АТС серии                                           | - описание технических характеристик;                                                                                                    |
| ΑΓΑΤ UX                                                        | - описание функциональных характеристик.                                                                                                    |
| Руководство по                                                 | - описание первой установки IP-АТС;                                                                                                    |
| установке                                                      | - описание кабелей, необходимых для установки.                                                                                                    |
|                                                                | - описание IP-АТС;                                                                                                    |
| -                                                              | - рекомендации по эксплуатации IP-ATC;                                                                                                    |
| Руководство по эксплуа-                                        | - описание базовых функций IP-АТС;                                                                                                    |
| UX.                                                            | - описание настройки базовых функций IP-ATC;                                                                                                    |
|                                                                | - описание расширенных функций IP-АТС;                                                                                                    |
|                                                                | - описание настройки расширенных функций IP-ATC.                                                                                                    |
| Руководство для абонен-                                        | - описание функций для телефона;                                                                                                    |
| тов                                                            | - памятка пользователю телефона.                                                                                                    |
| Руководство для абонен-<br>тов. Аналоговый теле-<br>фон        | - описание действий абонентов телефонных сетей, в которых используются IP-ATC серии AГAT UX.                                                                                                    |
| Руководство для абонен-<br>тов. Системный телефон<br>Panasonic | - описание работы абонентов с системным телефоном Panasonic.                                                                                                    |
| Руководство по обнов-<br>лению ПО                              | - описание действий для обновления ПО IP-ATC.                                                                                                    |
| Модуль чтения SMDR.<br>Руководство пользова-<br>теля           | <ul> <li>общее описание Модуля чтения SMDR;</li> <li>описание работы с приложением SMDR Reader;</li> <li>описание установки приложения SMDR Reader;</li> <li>описание форматов конвертации данных;</li> <li>описание внутренней структуры библиотеки с конвертерами.</li> </ul> |
| Руководство пользова-<br>теля. ТАРІ                            | - описание подключения IP-ATC серии AГAT UX к<br>внешним приложениям, поддерживающим работу с<br>TAPI.                                                                                                    |
| Руководство пользова-<br>теля Agat Fax Messenger               | - описание работы с программным обеспечением Agat<br>Fax Messenger, для рассылки факсимильных и голо-<br>совых сообщений.                                                                                                    |
| Руководство пользова-<br>теля Agat Fax Sender                  | - описание этапов создания голосовых и факсимиль-<br>ных сообщений, их отправка на IP-ATC серии AГAT UX<br>посредством Agat Fax Sender и воспроизведение полу-<br>чателям.                                                                                                    |
| Руководство пользова-<br>теля Agat Service Manager             | - описание назначения, установки, настройки и описа-<br>ние работы с приложением Agat Service Manager.                                                                                                    |
| Руководство пользова-<br>теля Agat SoftPhone                   | - описание работы с программным системным теле-<br>фоном Agat SoftPhone.                                                                                                    |
| Руководство пользова-<br>теля. VXML                            | - описание работы с VoiceXML (VXML) в IP-ATC АГАТ UX.                                                                                                    |

## О службе технической поддержки

Наша продукция обеспечивается квалифицированным сопровождением в течении всего жизненного цикла.

Любой пользователь может бесплатно воспользоваться доступом к документации на продукцию, базе знаний и видеоурокам по настройке, поиском решения вопроса на нашем форуме, получить обновления внутреннего ПО оборудования, основного и сопутствующего программного обеспечения:

- Документация <u>http://www.agatux.ru/userguide.html</u>.
- База знаний <u>http://wiki.agatux.ru</u>.
- Видеоуроки <u>http://www.agatux.ru/video\_all.html</u>.
- Форум <u>http://forum.agatux.ru</u>.
- Программное обеспечение <u>http://www.agatux.ru/soft.html</u>.

Вы можете также получить консультации по вопросам функционирования нашей продукции, организации работы телефонной сети, правил конфигурирования продукции, ее взаимодействия со сторонним оборудованием и провайдерами IP, конфигурирования параметров стороннего оборудования, анализу пользовательских конфигураций и логов работы оборудования и ПО. Условия предоставления консультаций Вы можете узнать на нашем сайте: <u>http://www.agatux.ru/maintenance.html</u>.

Служба технической поддержки также предоставляет услуги по составлению технических заданий внедрения нашей продукции, предварительной или удаленной и настройке нашего оборудования и ПО, установке, подключению и настройке нашей продукции на месте дальнейшей эксплуатации. Перечень предоставляемых услуг, а также условия их предоставления Вы можете узнать по адресу: <u>http://www.agatux.ru/services.html</u>.

Для обращения в службу технической поддержки Вы можете воспользоваться следующими средствами связи:

- Телефон/факс: **+7 (495) 799-9069** (многоканальный)
- E-mail: <u>support@agatrt.ru</u>.
- Форма-запрос: <u>http://www.agatux.ru/support\_form.html.</u>

при этом необходимо указать контактное лицо (Ф.И.О.): название организации; телефон (с кодом города); E-mail; модель устройства; дата приобретения; серийный номер устройства; версия программного обеспечения; возникший вопрос.

## Обновление ПО ІР-АТС

## Почему нужно производить обновление ПО

Рекомендуется периодически производить обновление внутреннего программного обеспечения IP-ATC, поскольку:

- разработчики постоянно улучшают имеющуюся функциональность IP-ATC;
- мы изучаем потребности пользователей и, как следствие, добавляем в IP-ATC новую функциональность.

Последние версии внутреннего ПО IP-ATC, а также последнюю версию программы настройки (Конфигуратор) Вы всегда можете загрузить с Web-сайта

#### www.agatux.ru

либо запросить по электронной почте в службе технической поддержки

support@agatrt.ru.

## Что нужно для обновления ПО IP-АТС

Чтобы произвести обновление внутреннего ПО IP-ATC, Вам понадобит-ся:

- IP-ATC серии **АГАТ UX**, в которой Вы хотите обновить ПО;
- ПК, подключенный к той же IP-сети, что и IP-ATC;
- программа Конфигуратор;
- **FTP**-клиент, можно также воспользоваться распространенными Web-браузерами;
- файл (файлы) с обновленной версией внутреннего программного обеспечения IP-ATC.
- Для АГАТ UX-5110/5111/3410S/3710/3720/3730 необходима программа Agat UX locator.

#### Внимание!

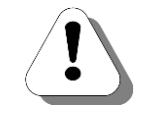

Перед обновлением ПО IP-ATC настоятельно рекомендуется произвести <u>резервное копирование файла лицензии IP-ATC Arat UX</u>. В случае утраты или повреждения рабочего файла лицензии в ходе обновления IP-ATC, его можно восстановить из сделанной резервной копии.

## Резервное копирование и восстановление файла лицензии IP-АТС

Файл лицензии IP-ATC – это служебный файл формата \*.license, который указывает внутреннему программному обеспечению IP-ATC, какой пакет функций следует использовать.

Файл лицензии входит в комплект поставки IP-ATC серии **АГАТ UX**(находится на CD в папке **Agat-UX-Config**).

#### Резервное копирование файла лицензии IP-АТС

Резервное копирование файла лицензии выполняется с помощью FTP-соединения в следующей последовательности:

Шаг 1 Запустите FTP-клиент.

Шаг 2 Установите связь по FTP с IP-ATC. Для этого в параметрах подключения FTP-клиента укажите: IP-адрес IP-ATC, имя пользователя IP-ATC (имеющего полный доступ к корневому каталогу диска C: файловой системы IP-ATC) и его пароль.

| Полезно! | По умолчанию, IP-адрес АГАТ UX-3212/3420/3410/3410S/5110/5111/3710/<br>3720/3730 - <i>194.135.22.132</i> , IP-адрес АГАТ UX-2211 – <i>194.135.22.122.</i><br>По умолчанию, имя пользователя – <i>admin</i> , пароль – <i>admin</i> . |
|----------|----------------------------------------------------------------------------------------------------|
| Шar 3    | Перейдите в корневой каталог диска <i>С:</i> файловой системы IP-ATC.                                                                                                    |
| Шаг 4    | Скопируйте файл лицензии (формата *.license) из каталога <i>С</i> :\ фай-<br>ловой системы IP-ATC на жесткий диск Вашего ПК.                                                                                                    |

## Восстановление файла лицензии IP-АТС из резервной копии

| Шаг 1    | Запустите FTP-клиент.                                                                                                    |  |
|----------|----------------------------------------------------------------------------------------------------|--|
| Шаг 2    | Установите связь по FTP с IP-ATC. Для этого в параметрах подключе-<br>ния FTP-клиента укажите: IP-адрес IP-ATC, имя пользователя IP-ATC<br>(имеющего полный доступ к корневому каталогу диска C: файловой<br>системы IP-ATC) и его пароль. |  |
| Полезно! |                                                                                                    |  |
| i        | По умолчанию, IP-адрес АГАТ UX- 3212/3420/3410/3410S/5110/5111/3710/<br>3720/3730 - <i>194.135.22.13</i> 2, IP-адрес АГАТ UX-2211 – <i>194.135.22.122.</i>                                                                                 |  |
|          | По умолчанию, имя пользователя – <i>admin</i> , пароль – <i>admin</i> .                                                                                                    |  |
|          |                                                                                                    |  |
| Шаг 3    | Перейдите в корневой каталог диска С: файловой системы IP-ATC.                                                                                                    |  |
| Шаг 4    | Скопируйте ранее сохраненный на жестком диске Вашего ПК файл лицензии (формата *.license) в каталог С:\файловой системы IP-ATC.                                                                                                    |  |

## Шаг 5

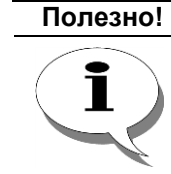

Шаг 5

По истечении примерно 1 мин после копирования файла лицензии выполните синхронизацию устройства с помощью программы Конфигуратор.

Порядок выполнения процедуры синхронизации и работа с программой Конфигуратор описана в документе

Руководство по эксплуатации IP-ATC серии AГAT UX.

Информация о пакете функций IP-ATC, соответствующем установленной лицензии, отображается на закладке **Информация** раздела **Функции**, а также в нижней части окна программы **Конфигуратор**.

| 🕮 Конфигуратор устройств "Агат UX", "Агат GT", "Агат (                                          | S"                                                    |                                 |
|-------------------------------------------------------------------------------------------------|-------------------------------------------------------|---------------------------------|
| Проект Настройки Справка                                                                        |                                                       |                                 |
|                                                                                                 |                                                       |                                 |
| Э         Э         Unknown: [D:\Agat\Agat UX\soft\config_5_1 ∧           Э         Э         < | Список устройств Список маршрутизаторов Настройки кон | фигуратора                      |
| Расписание                                                                                      | Символьное имя PIN IP-адрес Порт Тип                  | Интернет Имя локального маршрут |
| - Функции устроиства                                                                            | Arat UX-3X1X 0 194, 135, 22, 179 4127 Arat /Copyt     | нет                             |
| Патмо                                                                                           | 11 0 194,135,22,178 5120 SIP                          | нет                             |
|                                                                                                 |                                                       |                                 |
|                                                                                                 |                                                       |                                 |
|                                                                                                 |                                                       |                                 |
| Срупповые вызовы                                                                                | 4                                                     | *                               |
| -                                                                                               |                                                       |                                 |
| - A Многоканальный звонок                                                                       | Информация                                            |                                 |
| - 🥳 Сервер конференций                                                                          | Характеристика                                        | Значение                        |
| DISA DISA                                                                                       | Общая информация                                      |                                 |
| — Мониторинг соединений                                                                         | Модель устройства                                     | Arat UX-3410                    |
| - Jun IVR                                                                                       | IP-адрес : Управляющий порт                           | 194.135.22.179:4127             |
| - 🚰 Голосовая почта                                                                             |                                                       | 2410                            |
| ACD                                                                                             | Пакет опции                                           | доп. пакет з                    |
| Обратный вызов                                                                                  | Протокол Agat UX (ISP)                                | Поддерживается                  |
| Парковка вызовов                                                                                | Протокол Н. 323                                       | Поддерживается                  |
| 💮 Будильник                                                                                     | Протокол SIP                                          | Поддерживается                  |
|                                                                                                 | Клиент SIP Proxy Server                               | Поддерживается                  |
| 🛛 🌺 Абонентский сервис                                                                          | SIP Proxy Server                                      | Поддерживается                  |
| SIP                                                                                             | Сетевые возможности                                   |                                 |
| H. 323                                                                                          | Протокол FTP (доступ к файлам устройства)             | Поддерживается                  |
| - 🥱 Соединительные линии                                                                        | Протокол НТТР (конфигурирование через web)            | Нет                             |
|                                                                                                 | •                                                     |                                 |
| Доп. пакет 3 Всего записей: 61 Лебуе                                                            | гся синхронизация Использовано 1%, сво                | оодно 253,22 из 256 КБайт       |

## Как обновить внутреннее ПО IP-АТС

#### Внимание!

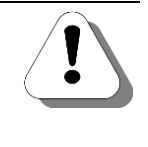

Информация данного раздела предназначена только для обновления IP-ATC с версиями, большими, чем 1.1.3.97. Для обновления предыдущих версий необходимо сначала отформатировать файловую систему IP-ATC (предварительно скопировав все файлы из IP-ATC на ПК), обновить ПО режима обновления, и только после этого обновить внутреннее ПО IP-ATC. Описание всех указанных действий приводится в соответствующих разделах данного руководства.

## Быстрый старт

| Шаг 1    | Запустите FTP-клиент.                                                                                                    |
|----------|----------------------------------------------------------------------------------------------------|
| Шаг 2    | Установите связь по FTP с IP-ATC. Для этого в параметрах подключения FTP-клиента укажите: IP-адрес IP-ATC, имя пользователя IP-ATC (имеющего полный доступ к папке IP-ATC C:\System\Firmware\) и его пароль. |
| Полезно! |                                                                                                    |
| i        | По умолчанию, IP-адрес АГАТ UX- 3212/3420/3410/3410S/5110/5111/3710/<br>3720/3730 – <i>194.135.22.13</i> 2,                                                                                                  |
|          | IP-адрес АГАТ UX-2211 – <i>194.135.22.122.</i>                                                                                                    |
|          | По умолчанию, имя пользователя – <i>admin</i> , пароль – <i>admin</i> .                                                                                                    |
| Шаг 3    | Скопируйте все внутренние файлы из файловой системы IP-ATC на диск Вашего ПК для создания резервной копии.                                                                                                   |
| Шаг 4    | Перейдите в каталог C:\System\Firmware\файловой системы IP-ATC.                                                                                                    |
| Шаг 5    | Обновите файлы в этом каталоге файлами из комплекта обновления.<br>Обычно для обновления внутреннего ПО IP-АТС достаточно переза-<br>писать все файлы в каталоге <i>C:\System\Firmware\</i> .                |
| Шаг 6    | Перезапустите IP-ATC (см. раздел <u>Как перезапустить IP-ATC</u> ).                                                                                                    |

## Подробно

Покажем на примере использования средств операционной системы **MS Windows** (для версии XP/Vista/Win7), каким образом можно обновить внутреннее программное обеспечение IP-ATC.

Шаг 1 Выберите пункт меню Пуск/Выполнить (Start/Run).

Шаг 2 В открывшемся окне укажите строку FTP://<IP-адрес IP-ATC>.

К примеру, FTP://194.135.22.252. Нажмите кнопку OK.

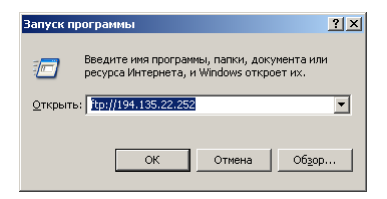

#### Полезно!

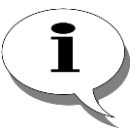

По умолчанию, IP-адрес АГАТ UX-3212/3420/3410/3410S/5110/5111/ 3710/3720/3730 – 194.135.22.132, IP-адрес АГАТ UX-2211 – 194.135.22.122. При необходимости, Вы можете включить IP-АТС с значением IP-адреса «по умолчанию» (см. раздел <u>Как установить IP-адрес в значение «по</u> умолчанию»).

Шаг 3

В открывшемся окне выберите пункт меню Файл/Войти как... (File/Login as...).

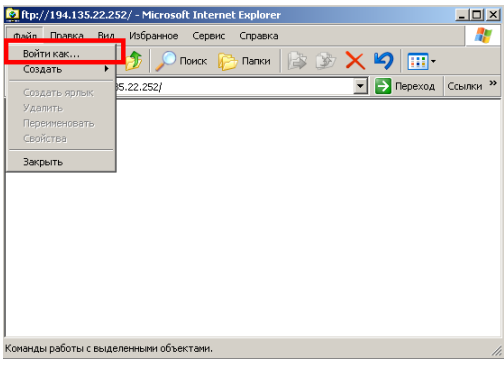

Шаг 4

Укажите имя пользователя, имеющего доступ к папке C:\System\Firmware\, и его пароль. Нажмите кнопку **Вход** (Enter).

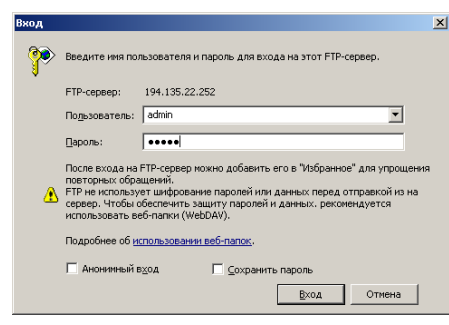

Полезно!

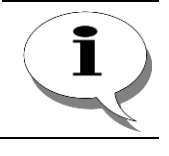

По умолчанию, имя пользователя – admin, пароль – admin.

- **Шаг 5** Скопируйте все внутренние файлы из файловой системы IP-ATC на диск Вашего ПК для создания резервной копии.
- Шаг 6 Перейдите в каталог *C:\System\Firmware\* файловой системы IP-ATC. Обновите файлы в этом каталоге файлами из комплекта обновления. Для обновления внутреннего ПО IP-ATC достаточно перезаписать все файлы в каталоге *C:\System\Firmware\*.
- Шаг 7 После того, как Вы обновили в IP-АТС файл с внутренним программным обеспечением, перезапустите IP- АТС (см. раздел - <u>Как переза-</u> пустить IP-АТС).

#### Внимание!

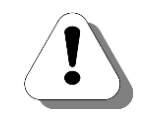

Если после обновления внутреннего ПО и перезагрузки IP-ATC работает со следующими особенностями:

- разрешена работа одного/двух канала FXS/FXO
- число VoIP-соединений не больше двух

то, возможно, некорректна или отсутствует конфигурационная информация в Вашей IP-ATC. Для обновления конфигурационной информации воспользуйтесь рекомендациями раздела <u>Обновление файла лицензии IP-ATC</u>.

## Как перезапустить IP-АТС

#### С панели ІР-АТС

Для IP-АТС АГАТ UX-3212/3410/3410S/3710/3720/3730:

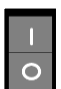

На задней панели IP-ATC находится выключатель питания.

Чтобы перезапустить IP-ATC, необходимо перевести переключатель в положение **О** (выключить IP-ATC), а затем перевести в положение **I** (включить IP-ATC).

Дождитесь окончания перезапуска устройства.

Для IP-АТС АГАТ UX-3420:

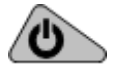

На левой панели IP-ATC находится кнопка выключателя питания.

Чтобы перезапустить IP-ATC, необходимо дважды нажать на кнопку выключателя питания.

Дождитесь окончания перезапуска устройства.

#### С помощью программы Конфигуратор

- Шаг 1 Запустите программу Конфигуратор.
- Вариант 1 Нажмите «горячую» кнопку

Вариант 2 Выберите пункт меню Проект/Синхронизировать.

| Проект                    |        |
|---------------------------|--------|
| Создать                   |        |
| Открыть                   | Ctrl+O |
| Сохранить                 | Ctrl+S |
| Сохранить как             |        |
| Развернуть все устройства | Ctrl+E |
| Свернуть все устройства   | Ctrl+C |
| Синхронизировать          | Ctrl+R |
| Выход                     | Ctrl+X |

Шаг 2 Появится окно синхронизации проекта со списком устройств, подключенных к проекту. Выберите нужное Вам устройство. Установите флаг Рестарт, нажав на него мышкой.

| 🔮 Синхрониза   | ция проекта      |                                 |                           | ×        |
|----------------|------------------|---------------------------------|---------------------------|----------|
| 20 🖹           |                  |                                 |                           |          |
| Устройство     | Рестарт          | Настройки                       | Музыкальное сопровождение | Внутренн |
| 🖌 Агат UX-3X1X | 💟 Принудительный | \Lambda Требуется синхронизация |                           |          |
| 11             |                  |                                 |                           |          |
|                |                  |                                 |                           |          |
|                |                  |                                 |                           |          |
|                |                  |                                 |                           |          |
|                |                  |                                 |                           |          |
|                |                  |                                 |                           |          |
| •              |                  |                                 |                           | - F      |
|                |                  |                                 |                           |          |
|                |                  |                                 |                           |          |

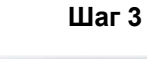

Нажмите кнопку Сдля перезапуска устройства.

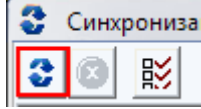

Шаг 4 Дождитесь окончания перезапуска устройства.

## С помощью программы Agat UX locator

Шаг 1 Запустите программу Agat UX locator.

**Шаг 2** Выберите устройство которое Вы хотите перезапустить в списке устройств (в влевой части окна программы).

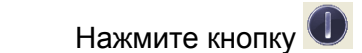

Шаг 4 Подтвердите перезапуск устройства, нажав на кнопку Да.

| Требуе | тся подтверждение 🛛 🛛 🕅                                     |
|--------|-------------------------------------------------------------|
| 2      | Вы действительно хотите перезагрузить устройство 'Agat UX'? |
|        | <u>Да</u> <u>Н</u> ет                                       |

Шаг 5 Дождитесь окончания перезапуска устройства.

## Как установить IP-адрес в значение «по умолчанию»

В том случае, если Вы забыли значение IP-адреса IP-ATC, или по какой-либо причине не можете установить связь с IP-ATC при установленном значении IP-адреса, Вы можете включить IP-ATC с IP-адресом, временно установленным в значение по умолчанию.

Для моделей IP-ATC АГАТ UX-2211/3212/3410/3420:

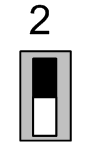

Шаг 3

Чтобы установить IP-адрес в значение по умолчанию, переведите переключатель 2 в нижнее положение.

Внимание!

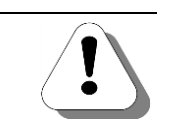

Обновив внутреннее программное обеспечение IP-ATC, переведите переключатель 2 в верхнее положение и перезапустите IP-ATC. После этого IP-адрес примет ранее установленное значение.

В описании программы Agat UX locator описывается как можно временно установить IP-адрес в значение по умолчанию для *IP-ATC* AГAT *5110/5111/3410S/3710/3720/3730*, с помощью программы Agat UX locator.

## В нештатной ситуации

#### Режим обновления

Если IP-ATC находит ошибки в запуске внутреннего программного обеспечения, то IP-ATC выдает серию звуковых сигналов (длительных и коротких), после чего автоматически переходит в специальный режим – *Режим обновления*. Режим обновления предназначен для возможности обновления IP-ATC по FTP в нештатных ситуациях.

#### Полезно!

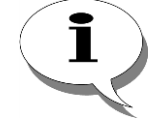

Пользователь может самостоятельно перевести IP-ATC в Режим обновления. Для моделей AГAT UX-2211/3212/3410/3420: необходимо перевести переключатель 3 в нижнее положение и перезапустить IP-ATC. Чтобы выйти из включенного пользователем режима обновления, необходимо перевести переключатель 3 в верхнее положение и перезапустить IP-ATC. IP-ATC.

Для модели АГАТ UX-5110/5111/3410S/3710/3720/3730 – подробнее см. в разделе - Перевести устройство в режим обновления ПО.

В Режиме обновления IP-ATC не поддерживает никаких функций, кроме работы по FTP, – Вы не сможете соединиться с Web-интерфейсом IP-ATC (Web-сервер IP-ATC серии **AГAT UX** временно не поддерживается), не поддерживается работа с программой **Конфигуратор**, не работают каналы IP-ATC и т.д.

#### Полезно!

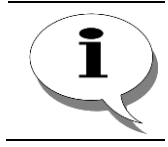

В режиме обновления доступна команда *ping*.

В режиме обновления IP-ATC производит проверку корректности внутренних данных с настройками IP-ATC. Если во время проверки находится какая-либо ошибка, то IP-ATC устанавливает значение собственного IP-адреса в значение «по умолчанию».

#### Полезно!

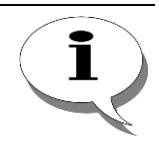

По умолчанию, IP-адрес АГАТ UX-3212/3410/3410S/3420/5110/5111/ 3710/3720/3730 – *194.135.22.13*2,

IP-адрес АГАТ UX-2211 – 194.135.22.122.

При необходимости, Вы можете включить IP-ATC с значением IP-адреса «по умолчанию» (см. раздел <u>Как установить IP-адрес в значение «по умолчанию»</u>).

Для обновления внутреннего программного обеспечения IP-ATC воспользуйтесь указаниями раздела <u>Как обновить внутреннее ПО IP-ATC</u>. Поскольку в Режиме обновления не поддерживается работа с программой **Конфигуратор**, то перезапустить IP-ATC (после загрузки файла с внутренним ПО) Вы можете либо с панели IP-ATC (см. раздел <u>Как перезапустить IP-ATC</u>), либо воспользовавшись указаниями раздела <u>Перезапуск IP-ATC</u> по <u>FTP-соединению</u>. Возможность перезапуска IP-ATC по FTP-соединению может быть полезна, например, в том случае, если у Вас нет прямого доступа к IP-ATC.

## Перезапуск IP-АТС по FTP-соединению

| Шаг 1    | Если связь по FTP с IP-ATC еще не установлена, то установите связь с IP-ATC. Для этого запустите FTP-клиент, и в открывшемся диалого-<br>вом окне укажите следующие параметры подключения: IP-адрес IP-<br>ATC, имя пользователя IP-ATC (имеющего полный доступ к папке<br>A:\Commands\) и его пароль. |
|----------|----------------------------------------------------------------------------------------------------|
|          | Установить связь с IP-ATC можно аналогично действиям, описанным в разделе <u>Как обновить внутреннее ПО IP-ATC</u> .                                                                                                    |
| Полезно! |                                                                                                    |
| i        | По умолчанию, имя пользователя – <i>admin</i> , пароль – <i>admin</i> .                                                                                                    |
| Шаг 2    | Перейдите на диск А:\.                                                                                                    |
| Шаг 3    | Создайте в папке A:\Commands\ файл формата MS-DOS с именем execute.cmd. Запишите в него строку restart.                                                                                                    |
| Шаг 4    | В течение 3-х секунд IP-ATC перезапустится.                                                                                                    |
| Шаг 5    | Дождитесь завершения перезапуска устройства.                                                                                                    |

## Форматирование IP-АТС

Шаг 1 Если связь по FTP с IP-ATC еще не установлена, то установите связь с IP-ATC. Для этого запустите FTP-клиент, и в открывшемся диалоговом окне укажите следующие параметры подключения: IP-адрес IP-ATC, имя пользователя IP-ATC (имеющего полный доступ к папке A:\Commands\) и его пароль.

Установить связь с IP-ATC можно аналогично действиям, описанным в разделе <u>Как обновить внутреннее ПО IP-ATC</u>.

#### Полезно!

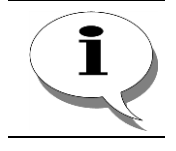

По умолчанию, имя пользователя – *admin*, пароль – *admin*.

Полезно!

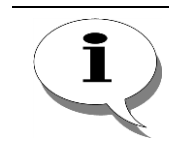

Форматирование влечет за собой удаление всех настроек, в том числе и сделанных пользователем. Чтобы можно было восстановить пользовательские настройки, перед форматированием обязательно сохраните полную копию всех файлов из файловой системы IP-ATC.

- Шаг 2 Перейдите на диск А:\.
- Шаг 3 Создайте в папке A:\Commands\ файл формата MS-DOS с именем еxecute.cmd. Запишите в него строку, содержащую слово format и название диска, который следует отформатировать. Например, для форматирования диска C:\ IP-ATC необходимо ввести строку format с:. В конце строки нажмите Enter. Сохраните файл в IP-ATC. Сразу после этого IP-ATC начнет форматирование файловой системы.
- Шаг 4 В течение некоторого времени (около 5-ти секунд) будет производиться форматирование диска IP-ATC. При этом устройство будет недоступно.
- Шаг 5 Результат форматирования будет указан в файле result.txt на диске А устройства.

Для устройств с версией ПО меньше, чем 1.1.3.97, форматирование может быть также сделано с помощью программы RecoveryX210.exe. Более подробную информацию Вы можете получить из видеоролика, опубликованного на нашем сайте (http://www.agatux.ru/video11.html), а необходимые файлы запросить в службе технической поддержки.

## Программа Agat UX locator

Программа Agat UX locator предназначена для удаленного управления специальными режимами работы IP-ATC — перевода станции в режим настроек по умолчанию, перевод станции в режим обновления внутреннего программного обеспечения (ПО) и т.д. Программа поддерживает одновременную работу с несколькими IP-ATC Вашей корпоративной сети. Программа может запускаться с любого носителя с поддержкой записи данных (к примеру, на flash-карту).

Программа поддерживает работу со всеми моделями IP-ATC серии AFAT UX, с версией внутреннего ПО не менее 1.1.4.57. Программа входит в комплект поставки P-ATC, не требует установки. Последнюю версию программы всегда можно скачать с сайта www.agatux.ru.

Чтобы начать работать с программой — запустите **uxlocator.exe** из директории с файлами программы.

## Запуск Agat UX locator и добавление нового устройства

При первом запуске программы выдается окно запроса настройки пароля доступа к программе:

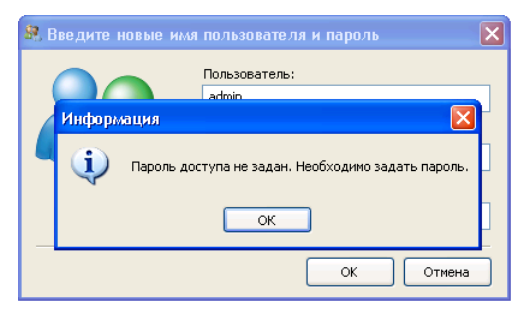

Нажмите **ОК**. В поле **Пользователь** укажите имя пользователя, а в поле **Пароль** введите значение нового пароля доступа к программе. В поле **Повтор** укажите это же значение пароля доступа к программе.

#### Внимание!

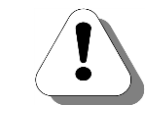

Вы указываете имя пользователя и пароль доступа *к программе Agat UX locator*, а не к *IP-ATC*. Эти значения используются только для доступа к программе Agat Ux locator.

Вы увидите основное окно программы:

| 😤 Agat UX locator     |                                                 |       |
|-----------------------|-------------------------------------------------|-------|
| Файл Вид Устройство П | Омощь                                           |       |
| 😒 🛛 🗙                 |                                                 |       |
|                       | Параметр 🔺 Значение                             |       |
|                       |                                                 |       |
|                       |                                                 |       |
|                       | Нет элементов для просмотра в данном представля | ении. |
|                       |                                                 |       |
|                       |                                                 |       |
|                       |                                                 |       |
|                       |                                                 |       |
|                       |                                                 |       |
|                       |                                                 |       |
|                       |                                                 |       |
|                       |                                                 |       |
|                       |                                                 |       |
|                       |                                                 |       |
|                       |                                                 |       |

Добавьте новое устройство (IP-ATC)— нажмите кнопку

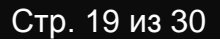

Вы увидите окно настроек работы программы с устройством:

| Отображаемое имя:                          | Agat UX                                                                                             |
|--------------------------------------------|----------------------------------------------------------------------------------------------------|
| Идентификация устр                         | ойства                                                                                              |
| Модельный ряд:                             | UX-5110, UX-5111, Sprut-NR, UX-5120, UX-3710, UX-3720                                               |
| Номер:                                     | 101                                                                                                 |
|                                            |                                                                                                    |
| Разрешить подк                             | пючение к устройству                                                                                |
| Разрешить подк<br>IP-адрес:                | лючение к устройству<br>(оставьте это поле пустым, если<br>IP-адрес устройства неизвестен)          |
| ✓ Разрешить подк<br>IP-адрес:<br>UDP-порт: | пючение к устройству<br>(оставьте это поле пустым, если<br>IP-адрес устройства неизвестен)<br>22333 |

В поле Отображаемое имя укажите имя станции, по которым Вы будете визуально распознавать станцию в списке всех устройств.

Выберите нужную модель станции из предлагаемого списка моделей.

Укажите серийный **номер** станции (он же указан на самой станции на шильдике, обычно снизу, на нижней части IP-ATC).

# !

Внимание!

#### Поля Модель и Номер обязательны для заполнения!

Установите флаг **Разрешить подключение к устройству**, который указывает программе продолжать работать ли с настроенным устройством или нет. Вы можете создать несколько устройств с выключенным данным флагом, а по мере необходимости включать флаг. Этим Вы оптимизируете как нагрузку на устройства, так и возможные случайные нажатия Вами кнопок перезагрузки устройств и т.д.

Укажите **IP-адрес** устройства. Но если у Вас нет информации об IPадресе устройства, то программа сможет (во многих случаях) взаимодействовать с устройством, зная лишь модель и серийный. Для этого **Agat UX locator** использует специальные широковещательные запросы.

В некоторых случаях IP-адрес необходимо указывать обязательно. К примеру, если в Вашей корпоративной сети используется оборудование на котором НЕ настроена работа с широковещательными пакетами или если станция подключена к Интернет. Обычно же, к примеру, если ПК с программой **Agat UX locator** и IP-ATC находятся в одной подсети (сегменте и т.д.), знать IP-адрес необязательно. Тем не менее, рекомендуется в любом случае заполнять данное поле.

В поле UDP-порт Вы видите справочную информацию о том, какой UDP-порт используется для взаимодействия программы и станциями.

В поле **Таймаут подключения** указывается таймаут между попытками проверки связи с устройствами. Рекомендуется использовать значение, установленное по умолчанию. Чем меньше значение данного параметра, тем чаще программа будет проверять состояние IP-ATC, но при этом это вызывает дополнительную нагрузку на станцию. После заполнения всех полей нажмите кнопку **ОК** для сохранения информации о новом устройстве. Вы увидите основное окно программы с новым добавленным устройством.

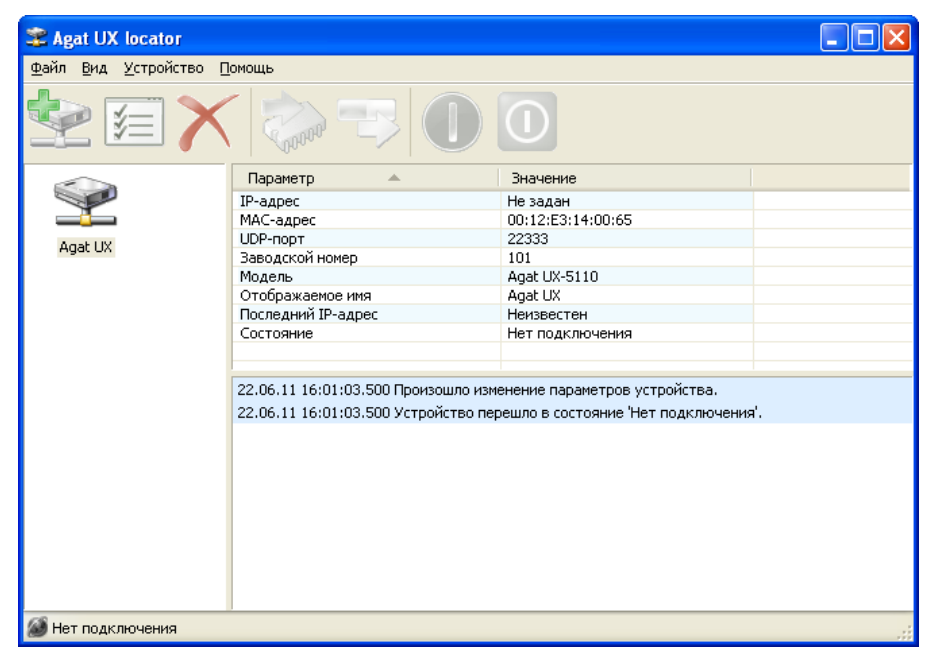

Если IP-ATC подключена и Вы правильно указали все параметры, то информация об устройстве быстро обновиться и Вы увидите подробную информацию о станции:

| 📽 Agat UX locator                     |                                                              |            |                        |   |
|---------------------------------------|--------------------------------------------------------------|------------|------------------------|---|
| Файл <u>В</u> ид <u>У</u> стройство I | <u>П</u> омощь                                               |            |                        |   |
| 😒 🗐 🗡                                 |                                                              |            |                        |   |
|                                       | Параметр 🔺                                                   | Значен     | ие                     |   |
|                                       | IP-адрес                                                     | Не зада    | эн                     |   |
|                                       | МАС-адрес                                                    | 00:12:E    | 3:14:00:64             |   |
|                                       | UDP-порт                                                     | 22333      |                        |   |
| Agat UX                               | Версия загрузчика восстановления                             | 1.2.09.    | 6524                   |   |
|                                       | Версия загрузчика обновления                                 | 1.4.17.    | 6524                   |   |
|                                       | Версия загрузчика перехода                                   | 1.4.24.    | 5718                   |   |
|                                       | Версия ПО                                                    | 1.1.5.5    | 4                      |   |
|                                       | Версия протокола                                             | 1.0        |                        |   |
|                                       | Версия ядра                                                  | 1.1.11.    | 5181                   |   |
|                                       | Заводской номер                                              | 100        |                        |   |
|                                       | Заданный ІР-адрес                                            | 194.135    | 5.22.150               |   |
|                                       | Модель                                                       | Agat U>    | -5110                  |   |
|                                       | Отображаемое имя                                             | Agat U>    | (                      |   |
|                                       | Последний IP-адрес                                           | 194.135    | 5.22.149               |   |
|                                       | Режим                                                        | Штатны     | ый                     |   |
|                                       | Состояние                                                    | На связ    | и                      |   |
|                                       | Текущий IP-адрес                                             | 194.135    | 5.22.149               |   |
|                                       | 22.06.11 16:04:15.171 Режим запуски                          | а устройс  | гва: Штатный           | ^ |
|                                       | 22.06.11 16:04:15.171 Заданный ІР-а                          | адрес: 194 | 1.135.22.150           |   |
|                                       | 22.06.11 16:04:15.171 Текуший IP-адрес: 194.135.22.149       |            |                        |   |
|                                       | 22.06.11 16:04:15.171 Версия загруз                          | чика восс  | тановления 1.2.С9.6524 | _ |
|                                       | 22.06.11.16:04:15.171 Версия загрузчика перехода 1.4.24.5718 |            |                        |   |
|                                       | 22.06.11 16:04:15.171 Версия загруз                          | чика обно  | вления 1.4.17.6524     |   |
|                                       | 22.06.11 16:04:15.171 Версия ядра 1                          | .1.11.518  | 1                      |   |
|                                       | 22.06.11 16:04:15.171 Версия ПО 1.1                          | .5.54      |                        |   |
|                                       | 22.06.11 16:04:15.171 Версия протог                          | сола 1.0   |                        |   |
|                                       | 22.06.11 16:04:15.171 Устройство пе                          | ерешло в о | состояние 'На связи'.  | ~ |
| <i>🎑</i> На связи                     | 194.135                                                      | .22.149    | Режим: Штатный         |   |

Аналогичным образом добавьте и все остальные IP-ATC серии AГAT UX из Вашей сети.

## Режим работы станции с IP-адресом по умолчанию

При первом запуске IP-ATC (ранее использовавшейся), при различных служебных операциях и т.д., может понадобиться соединиться с IP-ATC по некоторому фиксированному заранее известному IP-адресу.

Для этого в IP-ATC предусмотрен специальный режим настроек по умолчанию, в том числе и с IP-адресом по умолчанию.

Чтобы включить IP-ATC в режиме с IP-адресом по умолчанию, добавьте в программу **Agat UX locator** нужное Вам устройство, обязательно указав модель и серийный номер IP-ATC. Если Вы правильно указали все параметры, то программа **Agat UX locator** соединится с Вашим устройством.

Для перевода IP-ATC в режим работы с настройками по умолчанию,

| 😤 Agat UX locator                                      |                                                                    |                                |          |
|--------------------------------------------------------|--------------------------------------------------------------------|--------------------------------|----------|
| <u>Ф</u> айл <u>В</u> ид <u>У</u> стройство П          | омощь                                                              |                                |          |
| 😒 🗐 🗙                                                  |                                                                    | 0                              |          |
|                                                        | Параметр 🔺                                                         | Значение                       |          |
|                                                        | IP-адрес                                                           | Не задан                       |          |
|                                                        | МАС-адрес                                                          | 00:12:E3:14:00:64              |          |
| A                                                      | UDP-nopt                                                           | 22333                          |          |
| Agac UX                                                | Версия загрузчика восстановления                                   | 1.2.C9.6524                    |          |
|                                                        | Версия загрузчика обновления                                       | 1.4.17.6524                    |          |
|                                                        | Версия загрузчика перехода                                         | 1.4.24.5718                    |          |
|                                                        | Версия ПО                                                          | 1.1.5.54                       |          |
|                                                        | Версия протокола                                                   | 1.0                            |          |
|                                                        | Версия ядра                                                        | 1.1.11.5181                    |          |
|                                                        | Заводской номер                                                    | 100                            |          |
|                                                        | Заданный IP-адрес                                                  | 194.135.22.150                 |          |
|                                                        | Модель                                                             | Agat UX-5110                   |          |
|                                                        | Отображаемое имя                                                   | Agat UX                        |          |
|                                                        | Последний IP-адрес                                                 | 194.135.22.149                 |          |
|                                                        | Режим                                                              | Штатный                        |          |
|                                                        | Состояние                                                          | На связи                       |          |
|                                                        | Текущий IP-адрес                                                   | 194.135.22.149                 |          |
|                                                        |                                                                    |                                |          |
|                                                        | 22.06.11 16:04:15.171 Режим запуска                                | устройства: Штатный            | ^        |
|                                                        | 22.06.11 16:04:15.171 Заданный ІР-а                                | дрес: 194.135.22.150           |          |
| 22.06.11 16:04:15.171 Текуший IP-адрес: 194.135.22.149 |                                                                    |                                |          |
|                                                        | 22.06.11.16:04:15.171 Версия загрузи                               | ика восстановления 1 2 С9 6524 |          |
|                                                        | 22.00.11 10:04:15.171 Версия запрузчика восстановления 1.2.09.0024 |                                |          |
|                                                        | 22.06.11.16:04:15.171 Bencius Party 34                             | ика обновления 1 4 17 6524     |          |
|                                                        | 22.06.11.16:04:15.171 Bepting Sal pyse                             | 1 11 5181                      |          |
|                                                        | 22.06.11.16:04:15.171 Версия ядра 1.                               | 5 54                           |          |
|                                                        | 22.06.11.16:04:15.171 Версия по 111                                | ona 1 0                        |          |
|                                                        | 22.06.11 16:04:15.171 Устройство пе                                | решло в состояние 'На связи'.  | ~        |
| <b>CR</b>                                              |                                                                    |                                | <b>_</b> |
| 🐸 На связи                                             | 194.135.:                                                          | 22.149 Режим: Штатный          |          |

нажмите на кнопку 🖳

Программа Agat UX locator попросит Вас подтвердить операцию:

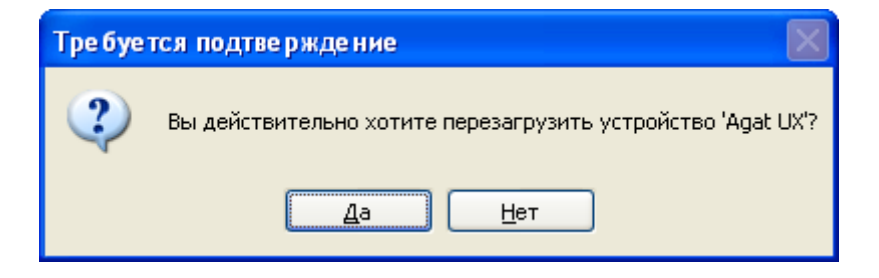

Нажмите **Да** и тогда программа Вас запросит о необходимости перевода устройства в режим работы с IP-адресом по умолчанию:

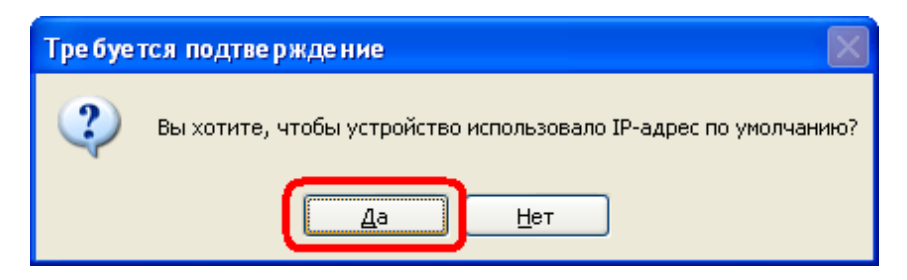

Нажмите Да для подтверждения перевода устройства в режим работы с настройками по умолчанию. Устройство перезагрузится и через короткое время будет снова доступно.

Для выхода из данного режима — нажмите на кнопку . Подтвердите перезагрузку устройства, но в следующем окне нажмите Нет:

| Требуе | гся подтверждение 🛛 🔣                                           |
|--------|-----------------------------------------------------------------|
| 2      | Вы хотите, чтобы устройство использовало IP-адрес по умолчанию? |
|        | <u>Да</u> <u>Н</u> ет                                           |

Устройство перезагрузится и через короткое время будет снова доступно.

#### Выключить устройство

Чтобы выключить IP-ATC из программы Agat UX locator – нажмите

кнопку 🔛

Для IP-ATC **AГAT UX 5110/5111/3410S/3710/3720/3730** – после подтверждения перезапуска, устройство переходит в пятиминутный режим безопасного отключения питания, в течение которого устройство можно отключить от сети питания. Визуально данный режим отображается ежесекундным морганием всех индикаторов. После пятиминутного ожидания, IP-ATC автоматически перезапустится и загрузится в обычном режиме.

### Перевести устройство в режим обновления ПО

Чтобы перевести IP-ATC из программы Agat UX locator в режим обновления внутреннего программного обеспечения – нажмите кнопку

Программа Agat UX locator попросит Вас подтвердить операцию:

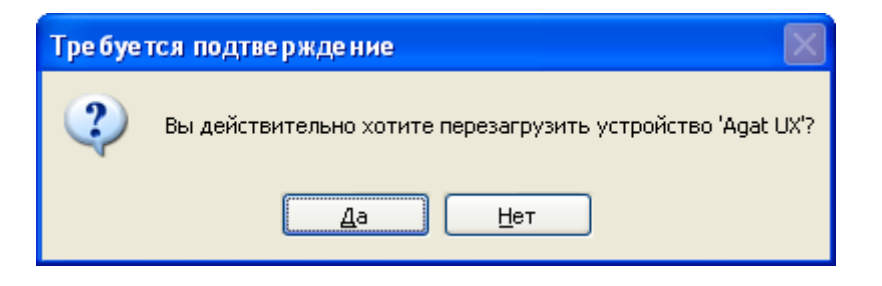

Нажмите **Да** и тогда программа Вас запросит о необходимости перезагрузки устройства в режим работы с IP-адресом по умолчанию или со значением установленном пользователем:

| Тре буется подтверждение |                                                                 |  |  |
|--------------------------|-----------------------------------------------------------------|--|--|
| ?                        | Вы хотите, чтобы устройство использовало IP-адрес по умолчанию? |  |  |
|                          | <u>Д</u> а <u>Н</u> ет                                          |  |  |

Выберите нужный Вам режим перезапуска IP-ATC. Устройство перезагрузится и через короткое время будет снова доступно.

Для выхода из данного режима — нажмите на кнопку . Подтвердите перезагрузку устройства, но в следующем окне нажмите **Нет**:

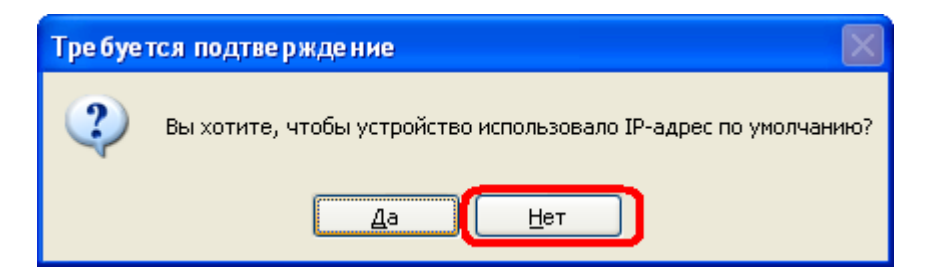

Устройство перезагрузится и через короткое время будет снова доступно в штатном режиме работы.

#### Перевести устройство в режим восстановления ПО

Чтобы перевести IP-ATC из программы Agat UX locator в специальный режим восстановления программного обеспечения для обновления

внутреннего ПО – нажмите кнопку

Программа Agat UX locator попросит Вас подтвердить операцию:

| Требуе | тся подтве ржде ние                                         |
|--------|-------------------------------------------------------------|
| ?      | Вы действительно хотите перезагрузить устройство 'Agat UX'? |
|        | <u>Д</u> а <u>Н</u> ет                                      |

Нажмите **Да** Устройство перезагрузится и через короткое время будет снова доступно.

Для выхода из данного режима — нажмите на кнопку . Подтвердите перезагрузку устройства, но в следующем окне нажмите **Нет**:

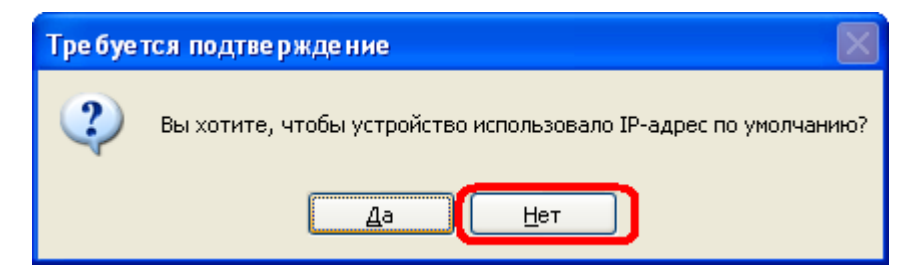

Устройство перезагрузится и через короткое время будет снова доступно в штатном режиме работы.

## Обновление ПО для режима обновления

## Что такое ПО для режима обновления IP-АТС

ПО для режима обновления IP-ATC – это внутреннее ПО IP-ATC с ограниченным набором функций для управления IP-ATC во время нештатных ситуаций. Например, оно управляет IP-ATC в режиме обновления.

#### Как обновить ПО для режима обновления

Шаг 1 Для моделей АГАТ UX-2211/3212/3410/3420:

Установите переключатель 4 в нижнее положение и перезапустите IP-ATC (см. раздел - <u>Как перезапустить IP-ATC</u>).

Для всех моделей IP-ATC — подробнее в разделе - Перевести устройство в режим обновления ПО.

- Шаг 2
   Запустите программу
   RecoveryX210.exe
   Программа

   RecoveryX210.exe
   входит в комплект поставки IP-ATC.
   Программа
- Шаг 3 Для IP-ATC АГАТ UX-3212/3410/3410S/3420/5110/5111/3710/3720/ 3730 в меню Плата выберите значение Ольха-15Т, для IP-ATC АГАТ UX-2211 — Ольха-16Т. При этом в поле IP-адрес автоматически будет установлено значение «по умолчанию» для соответствующей модели IP-ATC.

| 🚹 Утилита восстановления плат Агат 1.2.09.6100 💼 📼 📼       |                              |  |  |
|------------------------------------------------------------|------------------------------|--|--|
| Плата: Ольха-15Т 💌 IP-адрес: 194.135.22.132 Порт UDP:22222 | Сравнить с образом в плате   |  |  |
| Файл образа:                                               | 😂 🖺 Старт 🕺 Прервать 📔 Выход |  |  |
| Путь для дампа: D:\Agat\Agat UX\soft\recovery_agat\        | 🗁 📑 Сохранить лог            |  |  |
|                                                            |                              |  |  |
|                                                            |                              |  |  |
|                                                            |                              |  |  |
|                                                            |                              |  |  |
|                                                            |                              |  |  |
|                                                            |                              |  |  |
|                                                            |                              |  |  |
|                                                            |                              |  |  |

**Шаг 4** В ниспадающем меню, находящемся в правой части рабочего окна программы, выберите пункт **Записать образ в плату**.

| Утилита восстановления плат Агат 1.2.09.6100               |                                                                              |
|------------------------------------------------------------|------------------------------------------------------------------------------|
| Плата: Ольха-157 💌 IP-адрес: 194.135.22.132 Порт UDP:22222 | Сравнить с образом в плате 💌                                                 |
| Файл образа:                                               | Сраснить с образонно плате<br>Записать образ в плату<br>Приго ферен АМ29     |
| Путь для дампа: D:\Agat\Agat UX\soft\recovery_agat\        | Дамп флеш NAND<br>Восстановление флеш AM29 из<br>Восстановление флеш NAND из |
|                                                            | Старт образа на плате<br>Стирание флеш АМ29                                  |
|                                                            |                                                                              |
|                                                            |                                                                              |
|                                                            |                                                                              |
|                                                            |                                                                              |
|                                                            |                                                                              |
|                                                            |                                                                              |

Шаг 5 Выберите файл с ПО для режима обновления. Для этого нажмите на кнопку и в открывшемся диалоговом окне выберите необходимый файл.

| И Утидита восстановления плат Агат 1 2 09 6100                                      |     |
|-------------------------------------------------------------------------------------|-----|
|                                                                                     | 23  |
| Плата: Ольха-15Т 💌 IP-адрес: 194.135.22.132 Порт UDP:22222 Записать образ в плату 💌 |     |
| Файлобраза:                                                                         | ход |
| Путь для дампа: D: \Agat \A Папка: 👔 34ох 🔻 🖨 🕐 🕅 -                                 |     |
| Middle6412[1.0.09.C280]Refresh6412[1.1.12.3050].bin                                 |     |
|                                                                                     |     |
|                                                                                     |     |
|                                                                                     |     |
|                                                                                     |     |
| Имя файла:  Middle6412[1.0.09.C280]Refresh6412[1.1.12.3 Открыть                     |     |
| Тип файлов:  Файлы образа (*.bin)Отмена                                             |     |

Шаг 6

Для начала записи файла образа нажмите на кнопку После окончания записи в рабочем окне программы появится запись Образ удачно записан. Дождитесь завершения выполнения операции.

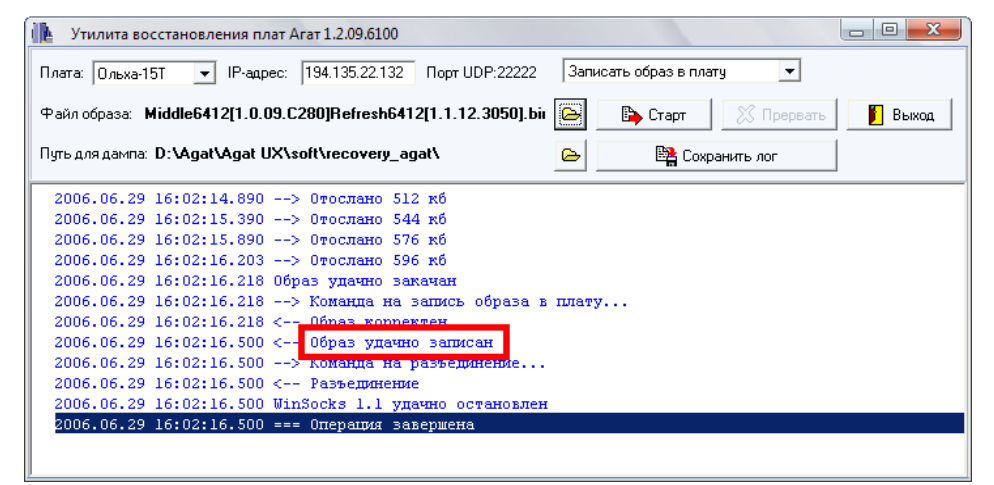

- Шаг 7 Установите переключатель 4 в верхнее положение и перезапустите IP-ATC (см. раздел <u>Как перезапустить IP-ATC</u>).
- Шаг 8 После перезапуска IP-ATC готово к работе, при этом в IP-ATC будет загружена новая версия ПО для режима обновления.

## Обновление файла лицензии IP-АТС

## Что такое файл лицензии IP-АТС

Файл лицензии IP-ATC – это служебный файл формата \*.license, который указывает внутреннему программному обеспечению IP-ATC, какой пакет функций следует использовать.

Файл лицензии входит в комплект поставки IP-ATC серии **АГАТ UX**(находится на CD в папке **Agat-UX-Config**). Также файл лицензии можно запросить в службе технической поддержки по адресу:

#### support@agatrt.ru,

при этом необходимо указать модель, серийный номер, конфигурацию и версию внутреннего ПО IP-АТС.

## Как обновить файл лицензии IP-АТС

Если Вы решили приобрести более функциональный пакет дополнительных функций, то впоследствии Вам потребуется обновить файл лицензий в IP-ATC.

Обновление файла лицензии выполняется с помощью FTP-соединения в следующей последовательности:

- Шаг 1 Запустите FTP-клиент.
- Шаг 2 Установите связь по FTP с IP-ATC. Для этого в параметрах подключения FTP-клиента укажите: IP-адрес IP-ATC, имя пользователя IP-ATC (имеющего полный доступ к корневому каталогу диска C: файловой системы IP-ATC) и его пароль.

Полезно!

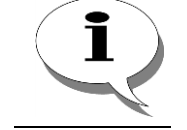

По умолчанию, IP-адрес АГАТ UX-3212/3420/3410/3410S/5110/5111/3710/ 3720/3730 - 194.135.22.132, IP-адрес АГАТ UX-2211 – 194.135.22.122.

По умолчанию, имя пользователя – *admin*, пароль – *admin*.

- Шаг 3 Перейдите в корневой каталог диска *С*: файловой системы IP-ATC.
- Шаг 4 Скопируйте файл лицензии (формата \*.license) в каталог *C*:\ файловой системы IP-ATC.
- По истечении примерно 1 мин после копирования файла лицензии шаг 5 выполните синхронизацию устройства с помощью программы Конфигуратор.

Полезно!

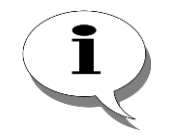

Порядок выполнения процедуры синхронизации и работа с программой Конфигуратор описана в документе

Руководство по эксплуатации IP-ATC серии AГAT UX.

#### Шаг 5

Информация о пакете функций IP-ATC, соответствующем установленной лицензии, отображается на закладке **Информация** раздела **Функции**, а также в нижней части окна программы **Конфигуратор**.

| 📟 Конфигуратор устройств "Агат UX", "Агат GT", "Агат ( | CS"                                                             |                   |
|--------------------------------------------------------|-----------------------------------------------------------------|-------------------|
| Проект Настройки Справка                               |                                                                 |                   |
| 2 2 3                                                  |                                                                 |                   |
| 🖃 ờ Unknown : [D:\Agat\Agat UX\soft\config_5_1 🔺       | Список устройств Список маршрутизаторов Настройки конфигуратора |                   |
| 🖃 🛒 <Агат UX-3X1X>:[194.135.22.179:4127]               | B                                                               | 1                 |
| Настройки                                              |                                                                 |                   |
| Расписание                                             | Символьное имя PIN IP-адрес Порт Тип Интернет Имя л             | окального маршрут |
| <ul> <li>Функции устройства</li> </ul>                 | Arat UX-3X1X 0 194,135,22,179 4127 Arat/Copyr                   |                   |
| Паблицы маршрутизации                                  | 11 0 194 135 22 178 5120 STP                                    |                   |
|                                                        |                                                                 |                   |
| Помернои план                                          |                                                                 |                   |
|                                                        |                                                                 |                   |
|                                                        | 4                                                               | •                 |
| Ф Перехват вызовов                                     |                                                                 |                   |
| A Многоканальный звонок                                | Информация                                                      |                   |
| 🧟 Сервер конференций                                   | Характеристика Значение                                         | <b>A</b>          |
|                                                        | Общая информация                                                |                   |
| Мониторинг соединений                                  | Модель устройства Агат UX-3410                                  |                   |
| - R IVR                                                | IP-адрес : Управляющий порт 194.135.22.17                       | 9:4127            |
| 🛃 Голосовая почта                                      | 2309.95460 USVOP VCTPOÚCTOS 2410                                |                   |
| ACD                                                    | Пакетонции доп. накето                                          |                   |
| Обратный вызов                                         | Протокол Agat UX (ISP) Поддерживает                             | тся               |
| Парковка вызовов                                       | Протокол Н.323 Поддерживает                                     | тся               |
| Будильник                                              | Протокол SIP Поддерживает                                       | тся               |
| Счередь вызовов                                        | Клиент SIP Proxy Server Поддерживает                            | тся               |
| Х АООНЕНТСКИИ СЕРВИС                                   | Сетевые возможности                                             |                   |
| 200<br>200                                             | Протокол ТСР Поддерживает                                       | тся               |
| П. П. Соединительные линии                             | Протокол FTP (доступ к файлам устройства) Поддерживае           | тся               |
|                                                        | Протокол НТТР (конфигурирование через web) Нет                  | •                 |
| 🔜 Доп. пакет 3 🛛 Всего записей: 61 🔥 Требуе            | стся синхронизация                                              | 6 КБайт           |

# Для заметок